# **Software Registration**

To complete the Software Registration online, your tablet needs to be connected to the internet. If needed, see page 17 for instructions on how to connect to the internet.

1 The Software Registration Form loads, prompting you to register your software now. Tap **Yes**.

| <b>3</b> , Software Registrati | ion Form                                                                                              | ×                                                     |
|--------------------------------|----------------------------------------------------------------------------------------------------|-------------------------------------------------------|
|                                | Register Your Software Now                                                                            | rm-s)                                                 |
|                                | Time remaining to register. 50. 12. 12.20 (u.n                                                        |                                                       |
| You must re<br>fail to registe | gister your software before the above time cou<br>er within this time period, the software will rever | ints down to zero. If you<br>t to Demonstration mode. |
|                                |                                                                                                    |                                                       |
| We encoura<br>takes a few      | age you to do this as soon as possible. The reg<br>minutes.                                           | jistration process only                               |
| (If you choo<br>time expires   | se to register later, you can still run your fully fu<br>s.)                                          | nctional software until the                           |
| Do you wan                     | It to register now?                                                                                   |                                                       |
| Version<br>5.05.55             | Registration Support 800-264-0644                                                                     | No Yes                                                |

2 The Get Product Information screen displays. Choose **Next**.

| B. Software Registration Form |             |                          |              | ×         |
|-------------------------------|-------------|--------------------------|--------------|-----------|
| Get Product Information       |             |                          |              |           |
| 1. Product Key                | Code        | Product Description      |              |           |
| QMO 7MU3W FGRTE KA238         | QCT         | Quilter's Creative Touch |              |           |
|                               |             |                          |              |           |
|                               |             |                          |              |           |
|                               | Get Product | Key From Thumb Drive     |              |           |
|                               |             |                          |              |           |
| If there are no Product Keys  | s listed ab | ove, tap on the 'Get P   | roduct Key F | rom Thumb |
| Drive' button and follow the  | instruction | ns to get your Produc    | t Key.       |           |
|                               |             |                          |              |           |
|                               |             |                          |              |           |
| Click 'Next' when you have    | finished.   |                          |              |           |
|                               |             |                          |              |           |
|                               |             |                          |              |           |
|                               |             |                          |              |           |
| Version Registration          | on Suppo    | ort 800-264-0644         | Previous     |           |
| 5 05 55                       |             |                          |              | Next      |

(To be used for your ID verification)

QCT Quilter's Creative Touch

Device ID

Add Key

Submit

|                                                                            | 🗅 Software Registration Phone-In Form                                                                                                    |
|----------------------------------------------------------------------------|----------------------------------------------------------------------------------------------------|
|                                                                            | Device Information                                                                                                    |
| 3 The Device Name and Device ID will populate in the Software Registration | 2. Device Name:         DESKTOP-4IAATVB           3. Device ID:         TR7E                                                                                                    |
| Form. Tap <b>Next</b> .                                                    | Now let's get a little information about this device your software is running on.         The 'Device Name' describes this computer (or tablet). If you ever need to call us for technical support, you can easily identify this device for us by its name. We provide the default name, however, you can re-name it to something else if you wish.         The 'Device ID' was created for registration purposes.         Click 'Next' to continue         Version         Customer Service: 800-264-0644 |
|                                                                            | 5.05.55                                                                                                    |
|                                                                            | Software Registration Form X Get Email Information                                                                                                    |
| 4 Fill out the fields on the Get Email                                     | 4. First Name:                                                                                                    |
| Information window. Tap <b>Next</b> .                                      | 5. Last Name:                                                                                                    |
|                                                                            | 6. Email Address:                                                                                                    |
|                                                                            | 7. Security Question: What is your mother's maiden name?                                                                                                    |
|                                                                            | 8. Answer:                                                                                                    |
|                                                                            | 9. Mobile Phone*                                                                                                    |
|                                                                            | * Mobile Number Only - We use this to simplify the verification process.                                                                                                    |
|                                                                            | Carefully and accurately enter your name and email address. Select and answer a security question, then enter your mobile phone number if you have one.                                                                                                    |
|                                                                            | Click 'Next' to continue<br>(which will open up a window for you to review, then submit)                                                                                                    |
|                                                                            | Version Registration Support 800-264-0644<br>5.05.55                                                                                                    |
|                                                                            | 🔁 Registration Summary - 2606 X                                                                                                    |
|                                                                            | Review your registration information then tap 'Submit'.                                                                                                    |
| Confirm your registration is correct and                                   | First Name Last Name                                                                                                    |
| then ten Submit                                                            | Sample                                                                                                    |
|                                                                            | Email                                                                                                    |
|                                                                            | Security Question                                                                                                    |
|                                                                            | What is your mother's maiden name?                                                                                                    |
|                                                                            | Mobile Number                                                                                                    |

Sample

QMO

Activation Key

Device Name Sample Tablet Product Keys

#### Quilter's Creative Touch 5

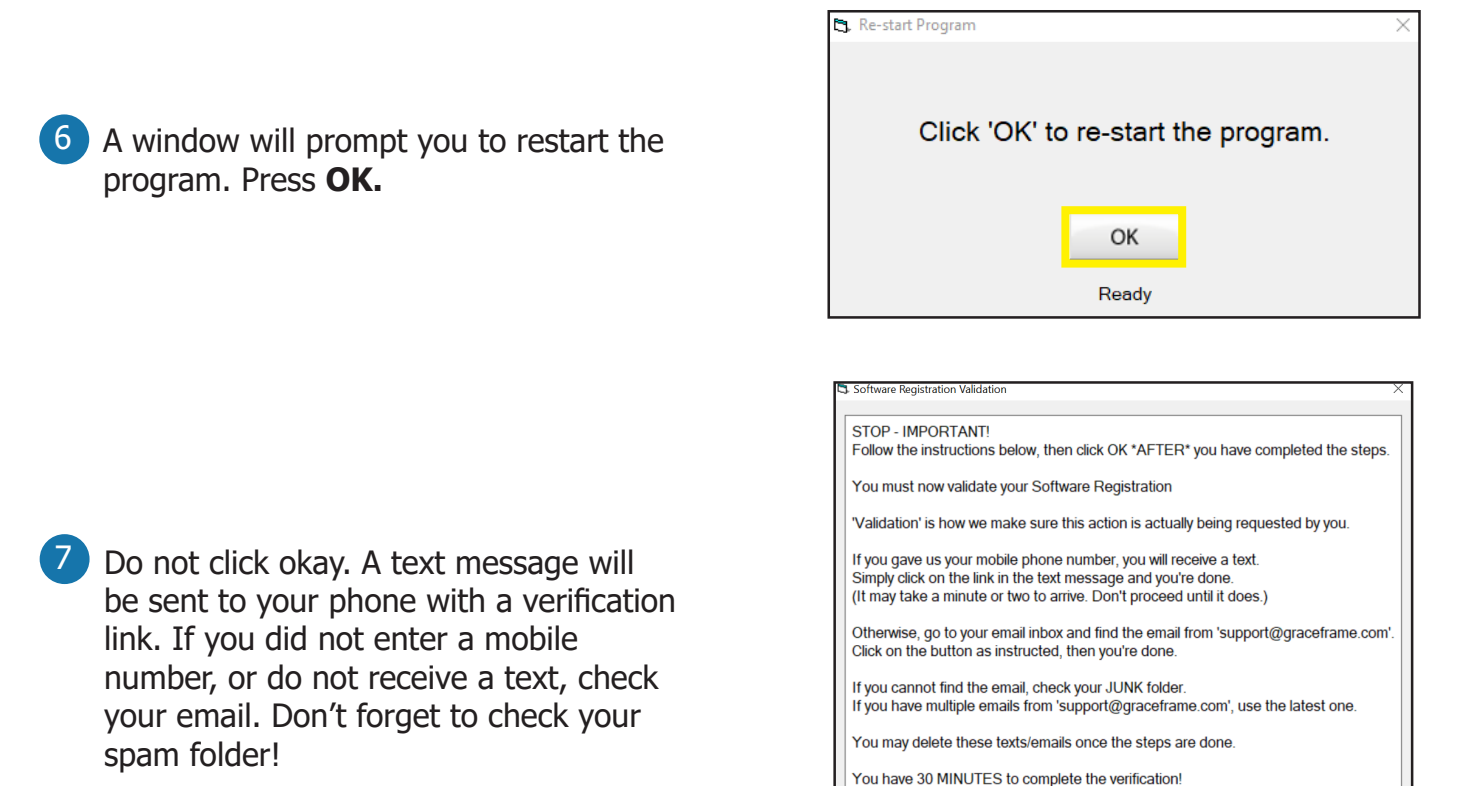

8 Click the verification link in your phone or email. A screen will display stating that the verification was successful.

| - |  |
|---|--|
| 0 |  |
| Э |  |
|   |  |

Press "OK" back on this screen.

| Software Registration Validation X                                                                                                    |  |  |
|----------------------------------------------------------------------------------------------------|--|--|
|                                                                                                    |  |  |
| STOP - IMPORTANT!                                                                                                    |  |  |
| Follow the instructions below, then click OK *AFTER* you have completed the steps.                                                                                                    |  |  |
| You must now validate your Software Registration                                                                                                    |  |  |
| 'Validation' is how we make sure this action is actually being requested by you.                                                                                                    |  |  |
| If you gave us your mobile phone number, you will receive a text.<br>Simply click on the link in the text message and you're done.<br>(It may take a minute or two to arrive. Don't proceed until it does.) |  |  |
| Otherwise, go to your email inbox and find the email from 'support@graceframe.com'.<br>Click on the button as instructed, then you're done.                                                                 |  |  |
| If you cannot find the email, check your JUNK folder.<br>If you have multiple emails from 'support@graceframe.com', use the latest one.                                                                     |  |  |
| You may delete these texts/emails once the steps are done.                                                                                                    |  |  |
| You have 30 MINUTES to complete the verification!                                                                                                    |  |  |
| ок                                                                                                    |  |  |

10 When the program boots back up, a popup will ask if you wish to continue Simulation Mode.

|               | 1                                                                                                    | US Patent # 85155<br>US Patent # 10,08/                                             | 71<br>2,776 B2 |
|---------------|----------------------------------------------------------------------------------------------------|-------------------------------------------------------------------------------------|----------------|
| Pa<br>C       | The program is in the Sir<br>Do you wish to continue<br>(Note: Disconnect the co<br>when in Simulation) | is in the Simulation mode.<br>o continue Simulating?<br>nect the computer USB cable |                |
| New<br>Copyri | Yes Checking folder                                                                                     | No                                                                                  | bin            |

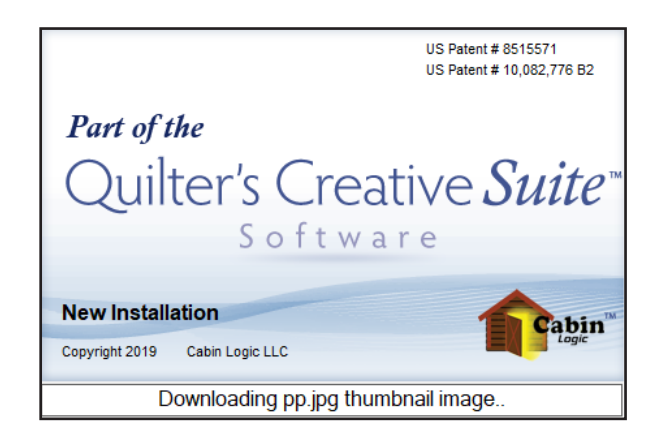

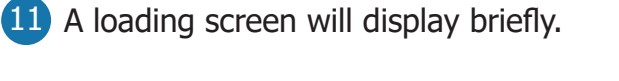

be using.

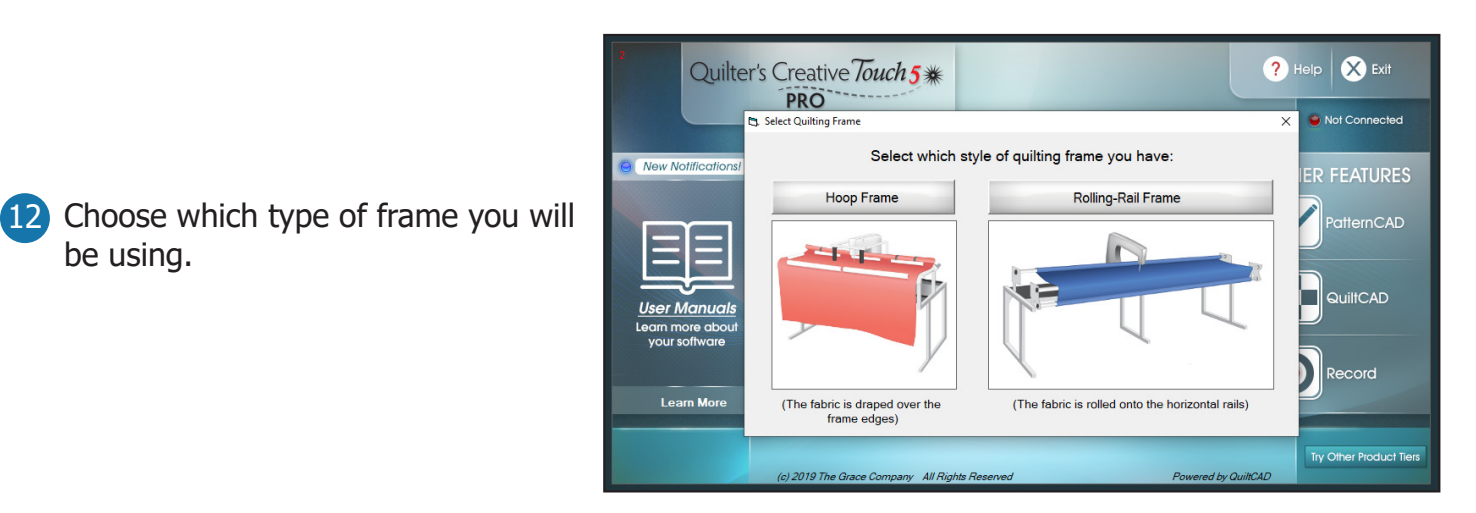

13 Registration is complete! When you are ready, close Quilter's Creative Touch, and plug your tablet into your quilting machine. Then re-open the software to begin quilting! Enjoy using Quilter's Creative Touch 5!

## **Connecting to the Internet**

- To connect to the Internet, swipe in from the right on your tablet. Click on **All Settings**.
- Click on Network & Internet.

• Under Status, tap the link that says **Show available networks**.

The list of available Wi-Fi networks will show up. Locate your local Wi-Fi connection, select it. If you have never connected to this network it will prompt you for your Wi-Fi password. Enter in your password and click on **Connect**.

If your Wi-Fi button is greyed out, click on the button to enable the Wi-Fi. If your tablet has a dedicated button to enable Wi-Fi you must turn that on.

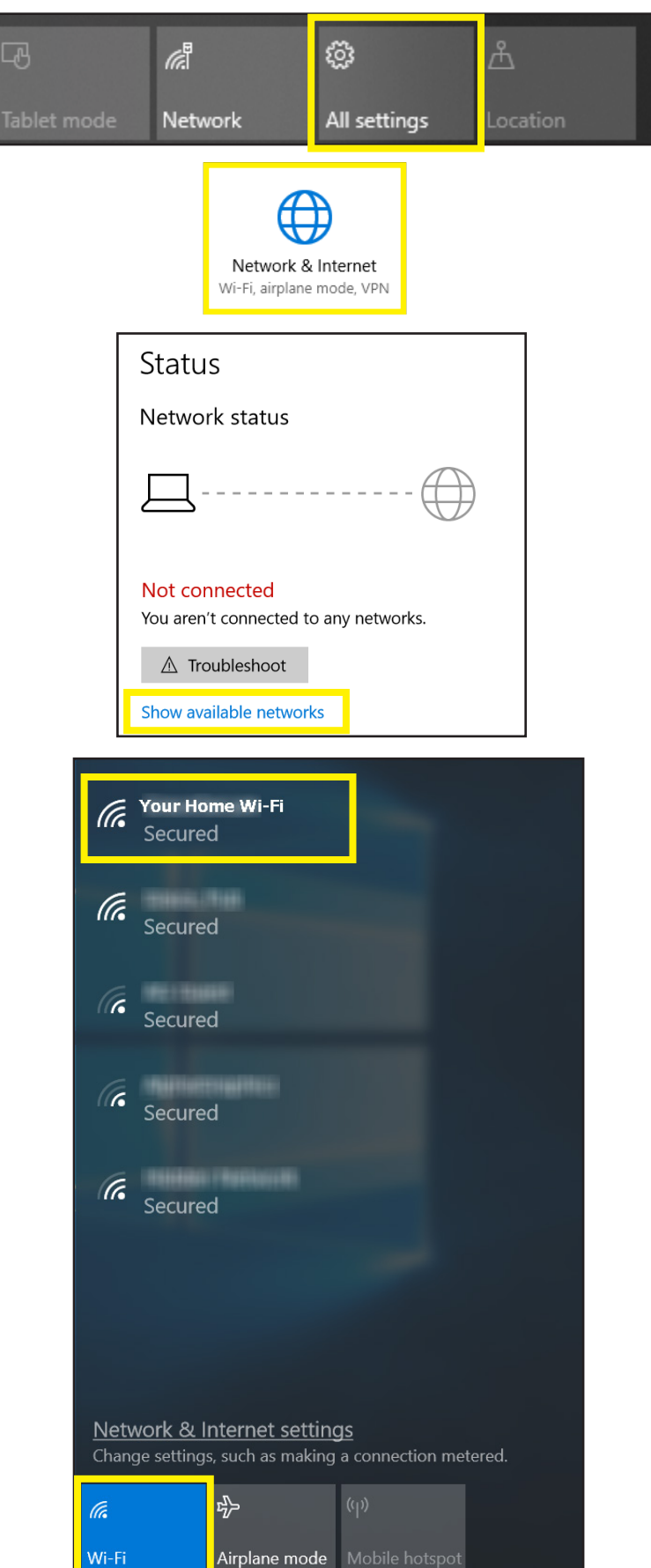